## CADASTROS FINANCEIROS GERAL.

Cadastros – Financeiro:

(Retaguarda)

Nota: Em relação ao financeiro esse tutorial leva em consideração o A a Z, dos preenchimentos financeiros que devesse ser cadastrado para um bom desempenho de relatórios posteriores.

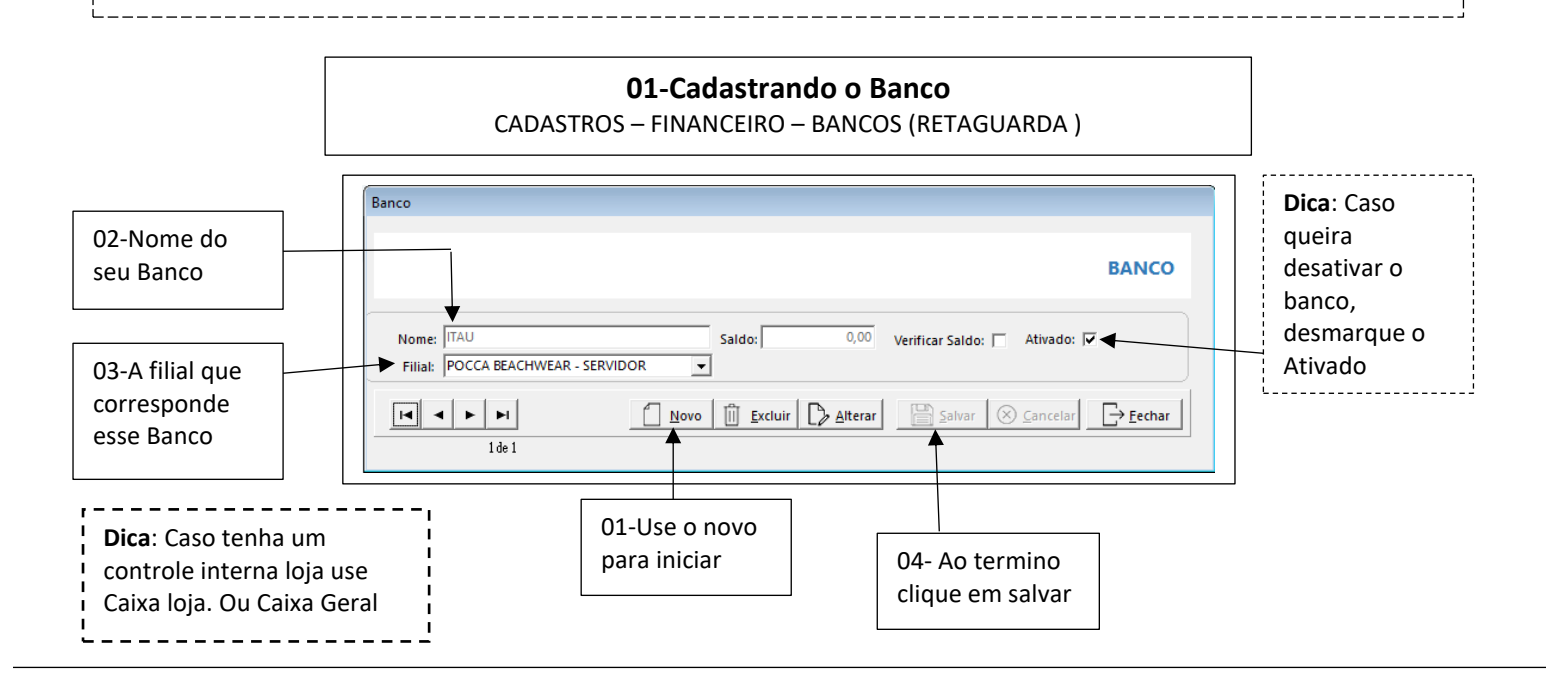

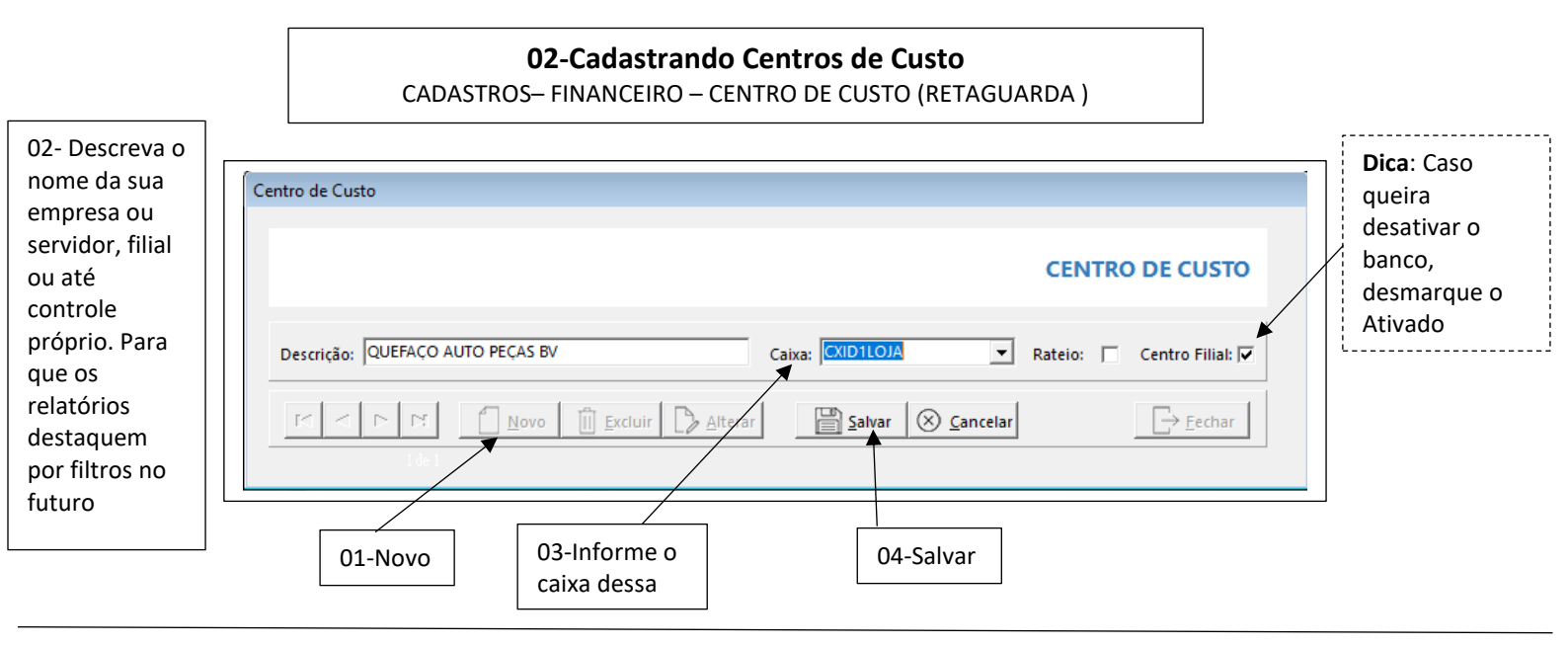

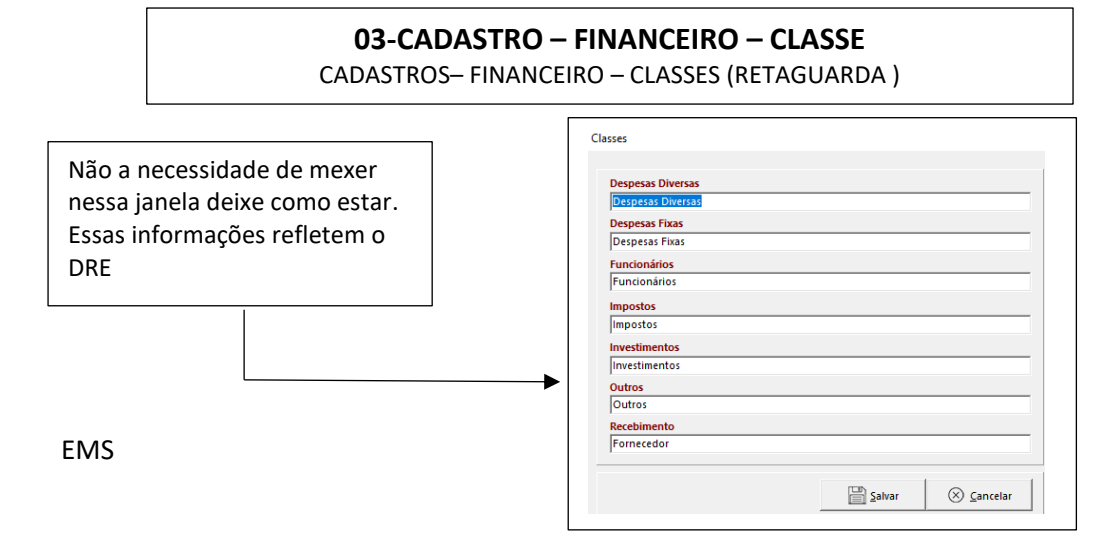

## 04-CADASTRO – FINANCEIRO – GRUPO DE CONTAS

CADASTROS- FINANCEIRO - GRUPO DE CONTAS (RETAGUARDA )

| 02-Descreva os Grupos de<br>Contas. Exp:<br>DESP. PREDIAL<br>DESP. FUNCIONARIOS      | Grupo de Conta GRUPO DE CONTA                                                            |
|--------------------------------------------------------------------------------------|------------------------------------------------------------------------------------------|
| DESP. FORNECEDORES<br>DESP. BANCARIAS<br>DESP. IMPOSTOS<br>DESP. TECNOLOGICAS<br>ETC | Descrição<br>DESP. PREDIAL<br>H 	 H 6 de 9 	 Novo Î Excluir Alterar Salvar Salvar Sechar |
|                                                                                      | 01-Novo 03-SALVAR                                                                        |

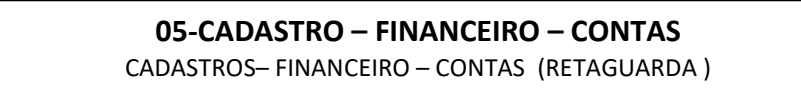

| 02-Descreva a sua conta.<br>Exp: CELEPE ENERGIA<br>FOLHA DE PAGAMENTO<br>COMISSÃO |              | Conta         |                                                                                                    | CONTA                    |
|-----------------------------------------------------------------------------------|--------------|---------------|----------------------------------------------------------------------------------------------------|--------------------------|
| DAE FRONTEIRA                                                                     |              |               |                                                                                                    | 🔽 Conta Filial 🔽 Ativado |
| IPTU                                                                              |              | Descrição     |                                                                                                    | 🦳 Pessoa Jurídica        |
| ALUGEL LOJA BV.                                                                   |              | CELPE ENERGIA |                                                                                                    |                          |
| ETC                                                                               |              | Grupo         | Classe                                                                                                    | Operação                 |
| 03-Associe o grupo de<br>contas, pertencente a ess<br>conta você criou            | a            | DESP. PREDIAL | Despesas Fixa:     Despesas Fixa:     Despesas |                          |
| 04-Informe a classe                                                               | que essa con | ta pertence   | 01-Novo                                                                                                    | 05-SALVAR                |

**Dica**: Só para o entendimento do que foi criado nos cadastros acima mencionado é para quando você estiver na tela de lançamento conforme mostrado na figura abaixo, a tela do Contas a Pagar. As informações para seus devidos lançamento existam

| ançamento:    | Filial: 1 | Emissão://          | Data: 30/03/20 | N° N    | •     |        | Funcion               | nário: COM | IERCIAL |     |  |  |
|---------------|-----------|---------------------|----------------|---------|-------|--------|-----------------------|------------|---------|-----|--|--|
| Conta For     | necedores |                     |                |         |       |        |                       |            |         |     |  |  |
| Nome          |           |                     | Pessoa Física  |         | Г     | Centro | o de Custo            |            |         |     |  |  |
| CELPE ENERGIA |           | <ul> <li></li></ul> |                |         |       |        | QUEFAÇO AUTO PEÇAS BV |            |         |     |  |  |
| Descrição     |           |                     |                |         | L .   | Grupo  | de Conta              |            |         |     |  |  |
|               |           |                     |                |         |       | DESP.  | PREDIAL               |            |         |     |  |  |
| Forma         |           | Forma               | Data           | Vencto  | Valor |        | Título CP             | Juros      | Multa   | Des |  |  |
|               |           |                     | CA 30/         | 03/2020 | 230   | ,00    |                       | 0          | 0       | 0   |  |  |

**OBS:** As janelas COMO CADASTRAR MOTIVOS DE ESTORNO DE CAIXA e COMO CADASTRAR OS PORTADORES. Já são cadastrados no sistema automático. Caso queira realizar alterações, só será necessário aperta no botão Alterar